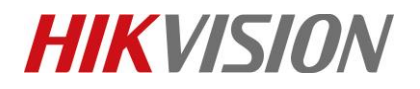

| Title:   | How to use N+1 hot spare in NVR | Version: | v1.0 | Date: | 12/18/2018 |
|----------|---------------------------------|----------|------|-------|------------|
| Product: | NVR                             |          |      | Page: | 1          |

## How to test Soft Alarm

### Description

Soft Alarm is used to be third-party-integrated, which can be triggered by URL to do Linkage Action in NVR.

*Note*: This function is now supported by I series and super I series NVR from V4.1.50.

### Preparation

NVR, SDK demo, Computer, Network cable

### 1) In the web of NVR.

Steps:

- 1. Enter Configuration interface and Event—Basic Event---Alarm Input.
- Select Soft<-1, and click Enable Alarm Input Handling. Then, configure the Arming Schedule and Linkage Method. Click Save button.

| HI | VISION             | Live View | Play            | back      | F        | Picture |        | Config    | uration  |      |       |    |    |           |      |
|----|--------------------|-----------|-----------------|-----------|----------|---------|--------|-----------|----------|------|-------|----|----|-----------|------|
| Q  | Local              | Motion    | Video Tamperi   | ing Vic   | deo Loss | Alarm   | Input  | Alam      | n Output | Exce | ption |    |    |           |      |
|    | System             | Alarm Inp | ut No. SOF      | FT<-1     |          | -       | ~      | IP Addres | is       |      |       |    |    |           |      |
| Ð  | Network            | Alarm Ty  | pe              | _         |          |         | $\sim$ | Alarm Na  | me [     |      |       |    |    | (cannot c | opy) |
| ę. | Video/Audio        | 🗹 Enable  | e Alarm Input P | landling  |          |         |        |           |          |      |       |    |    |           |      |
| -  | Image              | Arming    | Schedule >      | Linkage M | Aethod   |         |        |           |          |      |       |    |    |           |      |
|    | Event              | ×D        | elete 📋         | Delete A  | н        |         |        |           |          |      |       |    |    |           |      |
|    | Basic Event        |           | 0 2             | 4         | 6        | 8       | 10     | 12        | 14       | 16   | 18    | 20 | 22 | 24        |      |
|    | Smart Event        | Mon       |                 |           |          |         |        |           |          |      |       |    |    | 16        |      |
|    | Storage            | Tue       | 0 2             |           | 6        | 0       | 10     | 12        | 14       | 16   | 18    | 20 | 22 | 24        |      |
| R  | Vehicle Detection  |           | 0 2             | . 4       | 6        | 0       | 10     | 12        | 14       | 16   | 18    | 20 | 22 | 24        |      |
| 6  | VCA                | Wed       | 0 2             | 4         | 6        |         | 10     | 12        | 14       | 16   | 10    | 20 | 22 | 24        |      |
| 36 | Human Body Capture | Thu       |                 |           | Ť.       | Ť.      |        |           |          |      |       |    |    |           |      |
|    |                    | Eri       | 0 2             |           | 6        | 8       | 10     | 12        | 14       | 16   | 18    | 20 | 22 | 24        |      |
|    |                    |           | 0 2             | 4         | 6        | 8       | 10     | 12        | 14       | 16   | 18    | 20 | 22 | 24        |      |
|    |                    | Sat       |                 |           |          |         |        |           |          |      |       |    |    |           |      |
|    |                    | Sun       | 0 2             |           | 6        | 8       | 10     | 12        | 14       | 16   | 18    | 20 | 22 | 24        |      |
|    |                    | Chair     |                 |           |          |         |        |           |          |      |       |    |    |           |      |
|    |                    |           |                 |           |          |         |        |           |          |      |       |    |    |           |      |
|    |                    | 0         | Copy to         |           |          | 🗎 Si    | ive    |           |          |      |       |    |    |           |      |

© Hangzhou Hikvision Digital Technology Co.,Ltd. All Rights Reserved.

No.555 Qianmo Road, Binjiang District, Hangzhou 310052, China • Tel: +86-571-8807-5998 • Fax: +1 909-595-0788 E-Mail: <u>support@hikvision.com</u> • <u>www.hikvision.com</u>

# **HIKVISIO**N

| Title:      | How to use N+1 hot spare in NVR | Ver                       | sion:             | v1.0 | Date:        | 12/18/2018 |
|-------------|---------------------------------|---------------------------|-------------------|------|--------------|------------|
| Product:    | NVR                             |                           |                   |      | Page:        | 2          |
|             |                                 |                           |                   |      |              |            |
| HIKVISION   | Live View Playback              | Picture Configura         | tion              |      |              | 👤 a        |
| 🖵 Local     | Motion Video Tampering Video    | Loss Alarm Input Alarm Ou | utput Exception   |      |              |            |
| System      | Alarm Input No. SOFT<-1         | ✓ IP Address              |                   |      |              |            |
| Network     | Alarm Type                      | V Alarm Name              |                   | (0   | cannot copy) |            |
| Video/Audio | ✓ Enable Alarm Input Handling   |                           |                   |      |              |            |
| Image       | Arming Schedule Linkage Met     | hod                       |                   |      |              |            |
| Event       | ✓ Normal Linkage                | Trigger Alarm Output      | Trigger Recording | g PT | Z Linking 🔽  |            |

| Ë | Event              | Normal Linkage         | Trigger Alarm Output | Trigger Recording                       | PTZ Linking 🔽 |
|---|--------------------|------------------------|----------------------|-----------------------------------------|---------------|
|   | Basic Event        | Audible Warning        | □ A->1               | ☑ D1                                    | Preset No.    |
|   | Smart Event        | ☑ Send Email           | □ A->2               | □ D2                                    | 1 🗸           |
| ľ | Storage            | Full Screen Monitoring | □ A->3               | 🗆 D3                                    | Patrol No.    |
| R | Vehicle Detection  |                        | □ A->4               | 🗆 D4                                    | 1 🗸           |
| 6 | VCA                |                        |                      | □ D5                                    | Pattern No.   |
| 3 | Human Body Capture |                        |                      | □ D6                                    | 1 🗸           |
|   |                    |                        |                      | □ D7                                    |               |
|   |                    |                        |                      | □ D8                                    |               |
|   |                    |                        |                      | □ D9                                    |               |
|   |                    |                        |                      | 🗆 D10                                   |               |
|   |                    |                        | ©2018 Hikvisi        | on Digital Technology Co. I td. All Rig | hts Reserved  |

#### 2) SDK demo.

Steps:

1. Right click to add NVR, then enter the IP address and password and click add.

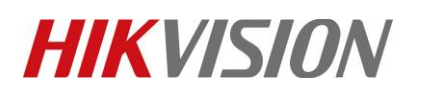

| Title:   | How to use N+1 hot spare in NVR                                                     |                                                                                                    | Version:                  | v1.0                                                                              | Date:      | 12/18/2018 |
|----------|-------------------------------------------------------------------------------------|----------------------------------------------------------------------------------------------------|---------------------------|-----------------------------------------------------------------------------------|------------|------------|
| Product: | NVR                                                                                 |                                                                                                    |                           |                                                                                   | Page:      | 3          |
|          | ClientDemo     版本信息     build 20160623     HONetSDK V5.2.3.3     PlayCtrl V7.3.0.82 |                                                                                                    | 其他 产品相关配置                 | 退出                                                                                | X          | <          |
|          | ● 设备树(右击添加设备<br>本地节点<br>设备地址<br>端口号<br>用户名<br>厂 获职<br>设备序列<br>设备名利                  | 名称<br>10.9.96.238<br>8000<br>admin 2<br>DNS_L的设备IP地址<br>ywww.hiddns.com<br>号 201201105260CRR403594603<br>/別名 (IPServ<br>添加<br>抓图 强制IM 图 | 密码 [*******               | □<br>③<br>③<br>③<br>〕<br>〕<br>〕<br>〕<br>〕<br>〕<br>〕<br>〕<br>〕<br>〕<br>〕<br>〕<br>〕 |            |            |
|          | 时间 状态<br>19-03-27 10:45:46 SUCC                                                     | 操作<br>NET_DVR_Logout_V30                                                                                                    | 设备信息<br>[10.5.3.99]-[10.5 | 错误信息 ^ ○ 2                                                                        | 本地日志 〇 报警( | 信見         |

2. Choose NVR and click 'test' button, then click 'XML unvarnished transmission'.

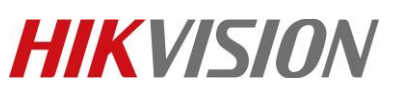

| Title:   | How to use N+2                                                                                                    | 1 hot spare in NV                                                          | 'R                                                                                           | Version:                                       | v1.0                                                                          | Date:                                          | 12/18/2018 |
|----------|----------------------------------------------------------------------------------------------------|----------------------------------------------------------------------------|----------------------------------------------------------------------------------------------|------------------------------------------------|-------------------------------------------------------------------------------|------------------------------------------------|------------|
| Product: | NVR                                                                                                    |                                                                            |                                                                                              |                                                |                                                                               | Page:                                          | 4          |
|          |                                                                                                    |                                                                            |                                                                                              |                                                |                                                                               |                                                |            |
|          | Kont Demo     Kont Demo     Kont Demo     Kont Demo                                                                                                |                                                                            |                                                                                              |                                                | _                                                                             | X                                              |            |
|          | build 20160623<br>HCNetSDK V5.2.3.3                                                                                                    | 配置 预览                                                                      | 回放管理                                                                                         | 其他 产品相关配置                                      | 退出                                                                            |                                                |            |
|          | PlayCtrl V7.3.0.82                                                                                                    |                                                                            |                                                                                              |                                                | ]i                                                                            |                                                |            |
|          | □ () 没备村(右击添加设备<br>□                                                                                                    | Ŧ                                                                          |                                                                                              |                                                |                                                                               | 上                                              |            |
|          | IPC amer a2                                                                                                    |                                                                            |                                                                                              |                                                |                                                                               |                                                |            |
|          | IPCamera3                                                                                                    |                                                                            |                                                                                              |                                                | · 近                                                                           |                                                |            |
|          | - Si Il Camera<br>IPCamera<br>IPCamera7                                                                                                    |                                                                            |                                                                                              |                                                | 大 ;                                                                           | 圈 小                                            |            |
|          | - 🙀 IPCamera8<br>- 🙀 IPCamera9                                                                                                    |                                                                            |                                                                                              |                                                | 云台速度                                                                          |                                                |            |
|          | - 🥳 IPCamera10<br>- 💞 IPCamera11                                                                                                    |                                                                            |                                                                                              |                                                |                                                                               | 调用   设置                                        |            |
|          | – 🚱 IPCameral2<br>– 🙀 IPCameral3                                                                                                    |                                                                            |                                                                                              |                                                | 1 <b>v</b> j                                                                  | 明日设置删除                                         |            |
|          | - Signature 14<br>- Signature 15<br>- The second second second second second second second second second second second second second second second |                                                                            |                                                                                              |                                                | 花样扫描                                                                          | [ 开始] 僖止                                       |            |
|          | W IFCameral6                                                                                                    |                                                                            |                                                                                              |                                                | 開除単条                                                                          |                                                |            |
|          | IPCamera10                                                                                                    |                                                                            |                                                                                              |                                                | 运行 約                                                                          | 速<br>法<br>法<br>法<br>定<br>法<br>定<br>合<br>守<br>望 |            |
|          | - 🙀 IPCamera21<br>- 🙀 IPCamera22                                                                                                    |                                                                            |                                                                                              |                                                | 类型                                                                            |                                                |            |
|          | - 🥳 IPC amer a23<br>- 🙀 IPC amer a24                                                                                                    |                                                                            |                                                                                              |                                                | 亮度                                                                            | t                                              |            |
|          | - 😽 IPC amer a25<br>- 🙀 IPC amer a26                                                                                                    |                                                                            |                                                                                              |                                                | 対比度                                                                           |                                                |            |
|          | IPCamera27                                                                                                    |                                                                            |                                                                                              |                                                | 色度                                                                            |                                                |            |
|          | - With Incamera29<br>- With Incamera30<br>- Incamera31                                                                                             |                                                                            |                                                                                              |                                                | 税度                                                                            |                                                |            |
|          | W IICamera32                                                                                                    | 播放 录像                                                                      | 抓图 强制吨                                                                                       | 画面窗口数 4 	 窗口网络延时                               | 实时性较好 ▼ 9                                                                     | 」<br>扰认值   [                                   |            |
|          | 0                                                                                                    | 时间 状态                                                                      |                                                                                              | 设备信息                                           |                                                                               | も 〇 报警信息                                       |            |
|          |                                                                                                    | 19-03-27 10:48:13 SUCC<br>19-03-27 10:48:12 SUCC<br>19-03-27 10:46:22 SUCC | DIAState. dwlotalKealFlayNum U<br>please select a device at fir<br>NET_DVR_GET_IPPARACFG_V40 | st! [10.9.96.238]-[10.                         |                                                                               | 保存                                             |            |
|          |                                                                                                    | 19-03-27 10:46:21 SUCC                                                     | multi-cast ipv4[0.0.0.0]                                                                     | [10.9.96.238]-[10.                             | ♥ _判表目(五                                                                      | test                                           |            |
|          | K ClientDemo                                                                                                    |                                                                            |                                                                                              |                                                | -                                                                             |                                                |            |
|          | build 20160623<br>HCNetSDK V5.2.3.3                                                                                                    | 配置 预览                                                                      | 回放 管理                                                                                        | 其他 产品相关配置                                      | 退出                                                                            |                                                |            |
|          | PlayCtrl V7. 3. 0. 82                                                                                                    |                                                                            |                                                                                              |                                                |                                                                               |                                                |            |
|          | □ ③ 设备树(右击添加设备<br>□ — ● 10.9.96.238                                                                                                    |                                                                            |                                                                                              |                                                | 一云台控制                                                                         | È ,                                            |            |
|          | - Vi IPCameral<br>IPCamera2                                                                                                    |                                                                            |                                                                                              |                                                |                                                                               | <u>「</u> 下」                                    |            |
|          | - 🙀 IPCamera3<br>- 🙀 IPCamera4                                                                                                    |                                                                            |                                                                                              |                                                | 缩                                                                             | 调焦伸                                            |            |
|          | - 🙀 IPCamera5<br>- 🙀 IPCamera6                                                                                                    |                                                                            |                                                                                              |                                                |                                                                               | 光圈小                                            |            |
|          | - 🍕 IPCamera7<br>- 🙀 IPCamera8                                                                                                    | GetPtzPos SetPtz                                                           | 205                                                                                          |                                                | 大                                                                             | Ē 1 💌                                          |            |
|          | - 🍕 IPCamera9<br>- 🍕 IPCamera10                                                                                                    | Action 1                                                                   | string4                                                                                      | Global Version 0                               | Set                                                                           | 调用 设置                                          |            |
|          | - 💞 IPCameral1<br>- 💞 IPCameral2                                                                                                    | P 🚺                                                                        |                                                                                              | Version Head                                   |                                                                               | 원<br>调用 设품 刪除                                  |            |
|          | - Wir IPCameral3<br>- Wir IPCameral4<br>- IPC 15                                                                                                   | T O                                                                        |                                                                                              | Model Only 0 - 0                               |                                                                               | i                                              |            |
|          | - Victorian Structure 17                                                                                                    | - 1                                                                        |                                                                                              |                                                | ID 1                                                                          | ▶ 开始 停止                                        |            |
|          | IPCameral8                                                                                                    | ability Convert                                                            | CallBack CharCodeCB                                                                          | V2 0 0                                         |                                                                               | 系   刪除所有 <br>结束   云台守望                         |            |
|          | - 🙀 IPCamera20<br>- 🙀 IPCamera21                                                                                                    | Jethia model                                                               | including incompany                                                                          | Get S                                          | iet 开始                                                                        | F动跟踪定位                                         |            |
|          | - 🍕 IPCamera22<br>- 🍕 IPCamera23                                                                                                    | 能力集检测                                                                      | XML透传                                                                                        |                                                |                                                                               |                                                |            |
|          | - 🥳 IPCamera24<br>- 🍕 IPCamera25                                                                                                    |                                                                            |                                                                                              |                                                | 一 一 一 一 元 世 一 一 元 世 一 一 元 世 一 一 元 世 一 一 元 世 一 一 元 世 一 一 元 世 一 一 一 元 世 一 一 一 一 |                                                |            |
|          | - 🍕 IFC amer a26<br>- 🍕 IFC amer a27                                                                                                    |                                                                            |                                                                                              |                                                | 饱和度                                                                           |                                                |            |
|          | - 📢 IPCamera28<br>- 🍕 IPCamera29                                                                                                    |                                                                            |                                                                                              |                                                | 日度                                                                            |                                                |            |
|          | - Will IPC amera 30<br>- Will IPC amera 31                                                                                                    |                                                                            |                                                                                              |                                                | 去噪音                                                                           |                                                |            |
|          | - 🦋 IfUamera32<br>- 🎻 ZeroChan0                                                                                                    |                                                                            | 抓图 强制工帧                                                                                      | 画面窗口数 4 _ 窗口网络延时                               | 实时性较好                                                                         | 默认值                                            |            |
|          |                                                                                                    | 时间 状态<br>19-03-27 10:48:47 FAIL                                            | 操作<br>NET_DVR_GET_MEMU_OUTFUT_MODE                                                           | 设备信息<br>[10.9.96.238]-[10.                     |                                                                               | 志 〇 报警信息                                       |            |
|          | < >                                                                                                    | 19-03-27 10:48:47 FAIL<br>19-03-27 10:48:47 SUCC<br>19-03-27 10:48:13 SUCC | NEI_DVK_GetScaleCFG_V30<br>NET_DVR_GET_DEVICECFG_V40<br>SDKState.dwTotalRealPlayNum 0        | [10. 9. 96. 238]-[10.<br>[10. 9. 96. 238]-[10. | err[23:D<br><br>列表配:                                                          | 保存<br>置 test                                   |            |

© Hangzhou Hikvision Digital Technology Co.,Ltd. All Rights Reserved. No.555 Qianmo Road, Binjiang District, Hangzhou 310052, China • Tel: +86-571-8807-5998 • Fax: +1 909-595-0788 E-Mail: <u>support@hikvision.com</u> • <u>www.hikvision.com</u>

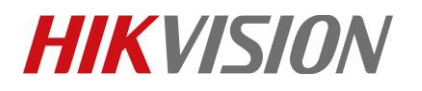

| Title:   | How to use N+1 hot spare in NVR | Version: | v1.0 | Date: | 12/18/2018 |
|----------|---------------------------------|----------|------|-------|------------|
| Product: | NVR                             |          |      | Page: | 5          |

 Choose the operation type as 'PUT'. And enter the URL as '/ISAPI/System/IO/softInputs/trigger?format=json'. Then enter parameter as below, and click 'Operate' button to trigger alarm. If you want to trigger Soft<-2, you just need to modify the 'id' as '2'.</li>

```
{
       "SoftIO": [
              "id": 1,
              "triggerType": "start"
       }]
}
                                                🛃 ClientDemo
                                                  版本信息
build 20160623
                                                                                                                         透传XML
                                                                                                                                                                                                                                                           ×
                                                                                                     配置
                                                                                                                                                                                                                                                                       退出
                                                     HCNetSDK V5.2.3.3
                                                    PlayCtrl V7.3.0.82
                                                                                                                            参数配置
                                                                                                                                                                                                                                                                                                     云台控制
                                                操作类型
                                                                                                                                               PUT
                                                                                                                                                                            •
                                                                                                                                                                                   1
                                                                                                                                                                                                                                                                                                                   上
                                                         a 10. 9. 96. 238

    10.9.96.238
    IPCameral
    IPCamera2
    IPCamera3
    IPCamera4
    IPCamera6
    IPCamera6
    IPCamera7
    IPCamera6
    IPCamera7
    IPCamera7
    IPCamera8
    IPCamera8
    IPCamera11
    IPCamera8
    IPCamera8
    IPCamera8
    IPCamera8
    IPCamera8
    IPCamera8
    IPCamera8
    IPCamera8
    IPCamera8

                                                                                                                                                                                                                                                                                                       左
                                                                                                                                                                                                                                                                                                                               右
                                                                                                                            命令字符串 /ISAPI/System/IO/softInputs/trigger?format=json 2
                                                                                                                                                                                                                                                                                                                    下
                                                                                                                                                                                                                                                                                                       缩
                                                                                                                                                                                                                                                                                                                   调焦
                                                                                                                                                                                                                                                                                                                              伷
                                                                                                                            输入参数
                                                                                                                                                        SoftIO": [
                                                                                                                                                                                                                                                                                                                                 远
                                                                                                                                                                                                                                                                                                        近
                                                                                                                                                                                                                                                                                                                   聚焦
                                                                                                                                                              "id": 1,
"triggerType": "start"
                                                                                                                                                                                                                                                                                                       大
                                                                                                                                                                                                                                                                                                                   光圈
                                                                                                                                                                                                                                                                                                                               小
                                                                                                 test
                                                                                                                                                                                                                                                                                     ×
                                                                                                                                                      }]
                                                                                                                                                                                                                                                                                                       云台速度 1
                                                                                                                                                                                                                                                                                                                                    •
                                                                                                   GetPtzPos
                                                                                                                                                                                                                                                                                                       预置点
                                                                                                                                                                                                                                                                                                            ▼ 调用 设置
                                                                                                                                                                                                                                                                                                     1
                                                                                                      Action 1
                                                                                                                                                                                                                                                                        Set
                                                                                                                                                                                                                                                                                                       巡航路径
                                                                                                     P
                                                                                                            0
                                                                                                                                                                                                                                                                                                           ▼ 调用 设置 删除
                                                                                                                                                                                                                                                                                                     1

IPCameral3
IPCameral4
IPCameral5
IPCameral6
IPCameral6
IPCameral7
IPCameral7
IPCameral9
IPCameral9
IPCamera20
IPCamera23
IPCamera24
IPCamera24
IPCamera25
IPCamera26
IPCamera26
IPCamera26
IPCamera27
IPCamera26
IPCamera26
IPCamera27
IPCamera26
IPCamera26
IPCamera27
IPCamera26
IPCamera26
IPCamera27
IPCamera26
IPCamera26
IPCamera27
IPCamera27
IPCamera28
IPCamera29
IPCamera30
IPCamera31
IPCamera31
IPCamera30
IPCamera31
IPCamera31
IPCamera31
IPCamera31

                                                                                                     Т
                                                                                                            0
                                                                                                                                                                                                                                                                  -
                                                                                                                                                                                                                                                                                                       花样扫描
                                                                                                     z
                                                                                                                                                                                                         3
                                                                                                                                                                                                                                                                                                                ▼ 开始 停止
                                                                                                                                                                                                                                                                                                     ID 1
                                                                                                                                                                                                                                                                                                       删除单条删除所有
                                                                                                         ability
                                                                                                                            输出参数
                                                                                                                                                {"requestURL":"/ISAPI/System/IO/softInputs/trigger","statusCo
                                                                                                                                                                                                                                                                                                       运行 结束 云台守望
                                                                                                    GetAlarmOu
                                                                                                                                                                                                                                                                                                      □ 开始手动跟踪定位
                                                                                                                                                                                                                                                                                                       类型
                                                                                                                                                                                                                                                                                                       高度
                                                                                                                                                                                                                                                                                                       对比度
                                                                                                                                                                                                                                                                                                       饱和度
                                                                                                                                                                                                                                                                                                       色度
                                                                                                                                                                                                                                                                                                       锐度
                                                                                                                                                                                                                                                                                                       去噪
                                                                                                                                                                                                                                      操作
                                                                                                                                                                                                                                                                                                       音單
                                                                                                      播放
                                                                                                                                                                                                                                                                   时性较好
                                                                                                                                                                                                                                                                                         -
                                                                                                                                                                                                                                                                                                                   默认值
                                                                                                                                                                                                                                       退出
                                                                                              时间
                                                                                                                                                                                                                                                                       错误信息
                                                                                                                                                                                                                                                                                          1
                                                                                                                                                                                                                                                                                                     ⊙ 本地日志 C
                                                                                                                                                                                                                                                                                                                             报警信息
                                                                                              19-03-27 10:48:47
19-03-27 10:48:47
19-03-27 10:48:47
19-03-27 10:48:47
19-03-27 10:48:13
                                                                                                                                FAIL
FAIL
SUCC
SUCC
                                                                                                                                                                                                                                 [10.9.96.238]-[
                                                                                                                                                                                                                                                                       err[23:D
err[23:D
                                                                                                                                           NET DVR GET MEMU OUTPUT MODE
                                                                                                                                           NET_DVR_GET_MEMO_DOIFOT_MODI
NET_DVR_GetScaleCFG_V30
NET_DVR_GET_DEVICECFG_V40
SDKState.dwTotalRealPlayNum
                                                                                                                                                                                                                                 [10.9.96.238]-[10
[10.9.96.238]-[10
                                                                                                                                                                                                                                                                                                          清空
                                                                                                                                                                                                                                                                                                                               保存
                                                                                                                                                                                                                                                                                                       列表配置
                                                                                                                                                                                                                                                                                                                               test
```

4. If you want to stop alarm, you can replace the 'start' with 'stop' and click 'operate' button.

```
{
    "SoftIO": [
    {
        "id": 1,
        "triggerType": "stop"
    }]
}
```

No.555 Qianmo Road, Binjiang District, Hangzhou 310052, China • Tel: +86-571-8807-5998 • Fax: +1 909-595-0788 E-Mail: <u>support@hikvision.com</u> • <u>www.hikvision.com</u>

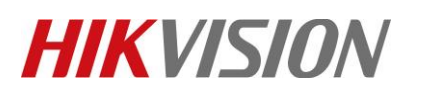

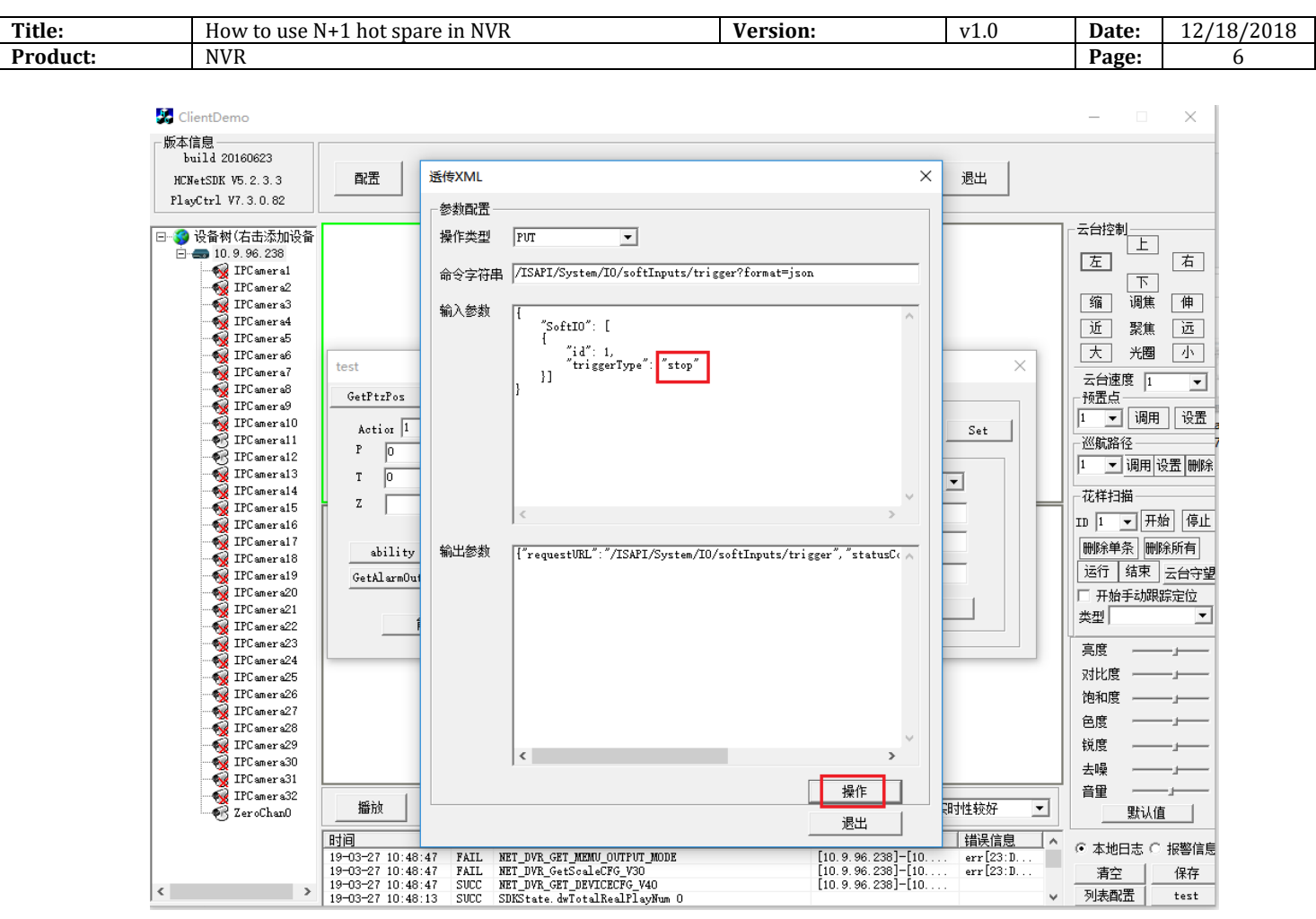

## **First Choice for Security Professionals**

## HIKVISION Technical Support